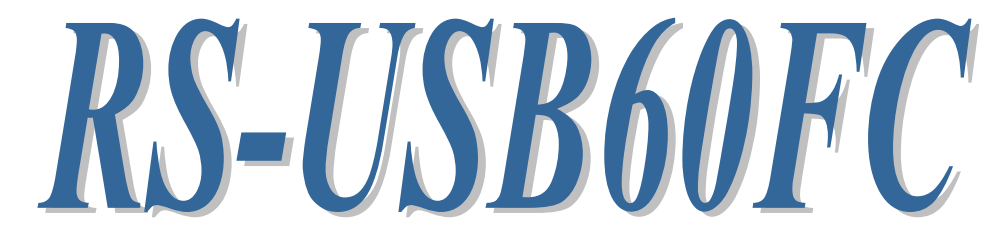

# USB Serial Converter (USB Type-C)

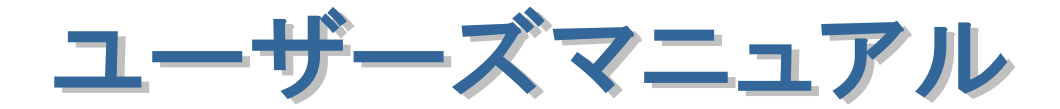

2019年1月 第1.0版

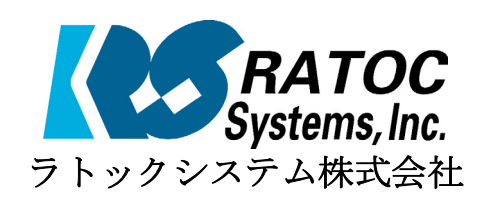

## RS-USB60FC 目次

| 1.はじめに                        | 2  |
|-------------------------------|----|
| 1-1.製品の特徴                     | 2  |
| 1-2.ご注意                       | 2  |
| 1-3.安全にお使い頂くために               | 3  |
| 1-4.本製品に関するお問い合わせ             | 4  |
| 2.RS-USB60FCについて              | 5  |
| 2-1.パッケージ内容の確認                | 5  |
| 2-2.対応OS                      | 5  |
| 2-3.コネクタピンの配列                 | 5  |
| 3.WindowsPCでのインストール           | 6  |
| 3-1.パソコンUSBポートへ接続             | 6  |
| 3-2. Windows 10/8.1/7でのインストール | 6  |
| 3-3.インストール後の確認                | 8  |
| 3-4.アンインストール方法                | 9  |
| 4.Android端末での使用               | 10 |
| 5.アプリケーションノート                 | 11 |
| 5-1.詳細設定について                  | 11 |
| 5-2.フロー制御                     | 12 |
| 6.製品仕様                        | 14 |

## 1.はじめに

この度はRS-USB60FC USB-Serial Converter (USB Type-C)をお買い上げいただ き、誠にありがとうございます。

本書はRS-USB60FCの導入ならびに運用方法を説明したマニュアルです。本製品を 正しく安全にお使いいただくため、ご使用の前に必ず本書をお読みください。

#### 1-1.製品の特徴

- RS-USB60FCはUSB Specification 1.1に準拠したUSB-Serial変換アダプターです。
- 最大230.4kbpsでのデータ通信が可能です。
- USB接続(USB Type-C)なので、簡単に取り付け、取り外しが可能です。
- 仮想COMポートドライバーにより、COMポートとしてアクセス可能です。
- 通信状態をモニターできる LED インジケーターを装備しています。

### 1-2.ご注意

- 本書の内容に関しましては、将来予告なしに変更することがあります。
- 本書の内容につきましては万全を期して作成しましたが、万一不審な点や誤りな どお気づきになりましたらご連絡願います。
- 運用の結果につきましては責任を負いかねますので、予めご了承願います。
- 製品改良のため、予行なく外観または使用の一部を変更することがあります。
- 本製品は日本国内仕様となっており、海外での保守およびサポートは行っており ません。
- 本製品の保証や修理に関しは、添付の保証書に記載されております。必ず内容を ご確認の受け、大切に保管してください。
- Windowsは米国マイクロソフト社の米国およびその他の国における登録商標です。

### 1-3.安全にお使い頂くために

記号説明

| ▲ 警告 | この表示を無視して誤った取り扱いを行うと、人が死亡ま<br>たは重傷を負う可能性が想定される内容を示しています。                |
|------|-------------------------------------------------------------------------|
| 1 注意 | この表示を無視して誤った取り扱いを行うと、人が負傷を<br>負う可能性が想定される内容、および物的損害が想定され<br>る内容を示しています。 |

### 🔥 警告

- 製品の分解や改造等は、絶対に行わないでください。
- 無理に曲げる、落とす、傷つける、上に重いものを載せることは行わないでください。
- 製品が水・薬品・油等の液体によって濡れた場合、ショートによる火災や感電の恐れがあるため使用しないでください。

### 1 注意

- 本製品は電子機器ですので、静電気を与えないでください。
- ラジオやテレビ、オーディオ機器の近く、モータなどノイズを発生する機器の近くでは誤動作することがあります。必ず離してご使用ください。
- 本製品(ソフトウェアを含む)は日本国内仕様です。日本国外で使用された場合の責任は負いかねます。
- 高温多湿の場所、温度差の激しい場所、チリやほこりの多い場所、振動や衝撃の 加わる場所、スピーカ等の磁気を帯びたものの近くでの保管は避けてください。
- 本製品は、医療機器、原子力機器、航空宇宙機器、輸送機器など人命に関わる設備や機器、および高度な信頼性を必要とする設備、機器での使用は意図されておりません。これらの設備、機器制御システムに本製品を使用し、本製品の故障により人身事故、火災事故などが発生した場合、いかなる責任も負いかねます。

### 1-4.本製品に関するお問い合わせ

本製品に関するご質問がございましたら、下記までお問い合わせください。お問い合わせの際には、巻末の「質問用紙」に必要事項をご記入の上、下記 FAX 番号までお送りください。折り返し弊社より電話または FAX、電子メールにて回答いたします。

ご質問に対する回答は、下記営業時間内となりますのでご了承ください。また、 ご質問の内容によりましてはテスト・チェック等の関係上、時間がかかる場合もご ざいますので予めご了承ください。

| ラトックシステム株式会社 サポートセンター       |
|-----------------------------|
| 〒556-0012 大阪市浪速区敷津東1-6-14   |
| 朝日なんばビル                     |
| TEL 06-6633-6741(大阪)        |
| 月~金 10:00~13:00、14:00~17:00 |
| 土曜、日曜および祝日を除く               |
|                             |
| FAX 06-6633-8285(24時間受付)    |
|                             |
| Webでのお問い合わせ(24時間受付)         |

http://web1.ratocsystems.com/mail/support.html

ホームページで最新の情報をお届けしております。 http://www.ratocsystems.com

## 2.RS-USB60FCについて

### 2-1.パッケージ内容の確認

本製品のパッケージ内容は以下の通りです。

不足の場合は、お手数ですが販売店または弊社サポートセンターにご連絡ください。

- RS-USB60FC USB Serial Converter
- RS-USB60FCについて(1枚)
- 保証書

#### 2-2.対応OS

本製品の対応 OS は下記になります。

- Windows 10、8.1、7 (※64bit 版 OS にも対応)
- Android OS 3.2、Android OS 4.0 以降

## 2-3.コネクタピンの配列

D-Sub9pin オス型

各信号のコネクタピンアサイン及び機能は下表のようになります。コネクタは OADG 仕様で定められている D-SUB9 ピンを採用しています。

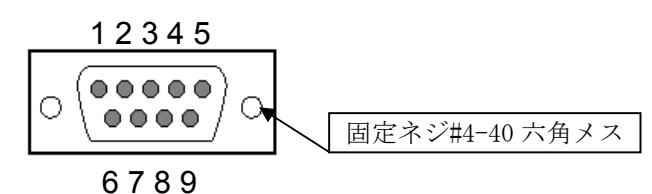

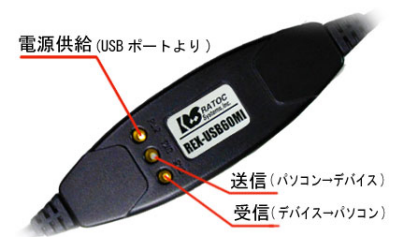

| ピン | 信号名                       | 略称     | DTE一外部 | 説明           |
|----|---------------------------|--------|--------|--------------|
| 番  |                           |        |        |              |
| 1  | Data Carrier Detect (DCD) | キャリア検出 | ¢      | キャリア検出の通知    |
| 2  | Receive Data (RD)         | 受信データ  | ¢      | データの受信       |
| 3  | Transmit Data (TD)        | 送信データ  | ⇒      | データの送信       |
| 4  | Data Terminal Ready (DTR) | 受信準備   | ⇒      | 使用可能であることを通知 |
| 5  | Signal Ground (SG)        | 信号用接地  | -      | グランド         |
| 6  | Data Set Ready (DSR)      | 送信準備   | ¢      | 使用可能であることを通知 |
| 7  | Request to Send (RS)      | 送信要求   | ⇔      | 送信の停止・再開の要求  |
| 8  | Clear to Send (CS)        | 送信許可   | ¢      | 受信の停止・再開の通知  |
| 9  | Ring Indicate (RI)        | 被呼表示   | ¢      | 着信の通知        |

## 3.Windows PCでのインストール

#### 3-1.パソコンUSBポートへ接続

本製品をご使用いただくには、パソコンのUSBポート(USB Type-C)への接続、ド ライバーソフトウェアのインストール作業が必要です。 ドライバーソフトウェアのインストール方法については、3-2項より各WindowsOS のバージョン毎に手順が説明されています。 ドライバーのアンインストールを行う場合は、3-9項の手順を参考にしてください。

- パソコン側の使用環境条件
- 1) USBポートがホスト機能を持っていること。
- 2) USB Type-Cのコネクタを持っていること。
- 3) 対応OSであること。(「2-2.対応OS」を参照)
- パソコンのUSBポートへの接続
- 1) パソコンの電源をONにしてWindowsを起動します。
- 本製品をPCに接続前にインストーラーを実行してから、USBコネクタをパソコンのUSBポートに接続してください。

#### 3-2.Windows 10/8.1/7でのインストール

**<u>RS-USB60FCを接続する前に</u>下記セットアップ作業を行ってください。** Windowsの管理者権限ユーザーで行なってください。

(Windows10での画面を使用して説明しています。)

Webよりダウンロードした USB60FC\_Setup.exeを実行します。 ユーザーアカウント制御の画面で 「はい」をクリックします。

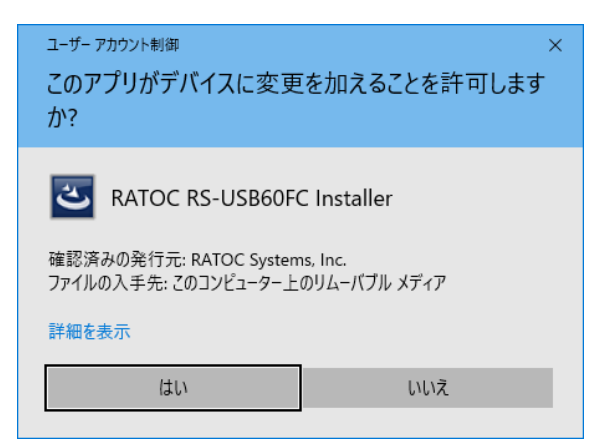

| セットアップ開始の画面で「次へ( <u>N</u> )」<br>・クリックします。                                                            | RATOC RS-US860FC Installer - InstallShield Wizard                                                                                                    |
|----------------------------------------------------------------------------------------------------|----------------------------------------------------------------------------------------------------|
| 「インストール準備の完了」の画面で<br>インストール」をクリックします。                                                                | RATOC RS-US860FC Installer - InstallShield Wizard ×<br><b>1)ストール準備の完了</b><br>「クストール準備が建いました。<br>【クストール》を知っりしてインストールを開始してください。<br>「シストール設定を確認さたは実更する場合は、[戻る] をガックします。ウィザートを終了するには、[キャンセル]をガック<br>します。                                                                                                    |
| 「このデバイスソフトウェアをイン<br>トールしますか?」の画面で「インス<br>ール( <u>I</u> )」をクリックします。<br>JSB-Serial Converterのインストー<br>) | InstalSysield       く良る(B)       インストール       キャンセル         E: Windows ゼキュリティ       ×         このデパイス ソフトウェアをインストールしますか?       金額: CDM Driver Package         季額: CDM Driver Package       ●         ●       条額: CDM Driver Package         ●       パストールしますか?         ●       インストールしますか?         ●       全額: CDM Driver Package         ●       全額: CDM Driver Package         ●       セントレーン・レーン・レーン・レーン・レーン・レーン・レーン・レーン・レーン・レーン・ |
| 「このデバイスソフトウェアをイン<br>トールしますか?」の画面で「インス<br>ール( <u>I</u> )」をクリックします。<br>JSB Serial Portのインストール)         | <ul> <li>□ Windows セキュリテイ ×</li> <li>このデバイス ソフトウェアをインストールしますか?</li> <li>         名称: CDM Driver Package<br/>発行元: RATOC Systems, Inc.<sup>+</sup> からのソフトウェアを案に信頼す<br/>(1) (1) (1) (1) (1) (1) (1) (1)</li></ul>                                                                                                    |
| 以上でインストール作業は完了です。<br>RS-USB60FCをPCのUSBポートへ<br>続すると自動的にインストールされ                                       | RATOC RS-USB60FC Installer - InstallShield Wizard<br>InstallShield Wizard の完了<br>セットアップは、シビュータへ RATOC RS-USB60FC Installer のインストールを<br>終了しました。                                                                                                    |

をクリックします。

「このデバイスソフトウ ストールしますか?」の画面 トール(I)」をクリックします (USB-Serial Converter  $\mathcal{O}$  1 ル)

「このデバイスソフトウ ストールしますか?」の画面 トール(I)」をクリックします (USB Serial Portのインスト

RS-USB60FCをPCのUS 接続すると自動的にインス ます。

インストールの確認は

「3-5. インストール後の確認」をご参 照ください。

< 戻る(B) 完了 キャンセル

### 3-3.インストール後の確認

ドライバーのインストールが正常に行われているかの確認を行います。コントロールパネルのデバイスマネージャーを開きます。

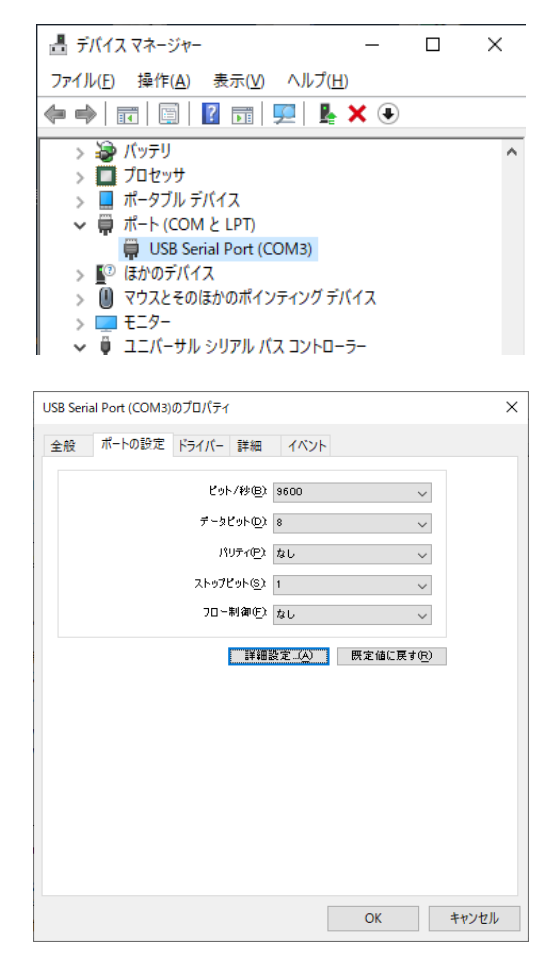

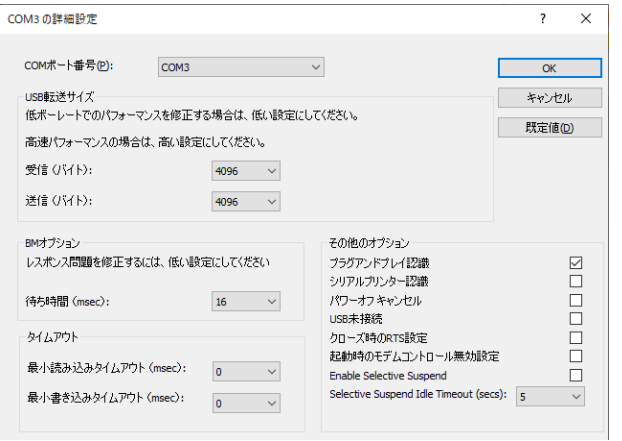

「ポート (COM/LPT) 」の下に仮 想COMポート「USB Serial Port(COMx)」がCOMポートとして追 加されていればインストールは正常 に行われています。

RS-USB60FCに割り当てられた COMポートの番号の確認は、デバイ スマネージャー上の「USB Serial Port(COMx)」に表示されるポート番 号で確認することができます。

COMポート番号を変更する場合 は、「USB Serial Port(COMx)」をダ ブルクリックします。 プロパティ画面の「ポートの設定」

タブを選択し「詳細設定(<u>A</u>)」ボタン をクリックします。

「COMxの詳細設定」画面の「COM ポート番号(<u>P</u>)」より変更を行うこが できます。

「COMxの詳細設定」画面の詳細は 「5-1.詳細設定について」をご参照く ださい。

### 3-4.アンインストール方法

#### Windows 10/8.1/7でのアンインストール方法

コントロールパネルの「プログラムと 機能」を起動します。

「RATOC RS-USB60FC Installer」を 選択し、「アンインストール」をクリッ クします。 👩 プログラムと機能  $\times$ ✓ ひ プログラムと… ♪ ← → ✓ ↑ 👩 « すべてのコントロール パネル… → プログラムと機能 コントロール パネル ホーム プログラムのアンインストールまたは変更 インストールされた更新プログラムを プログラムをアンインストールするには、一覧からプログラムを選択して [アンインストール]、[変更]、または [修復] をクリックします。 Windows の機能の有効化または 無効化 整理 ▼ アンインストール 変更 III - 🕄 ネットワークからプログラムをインスト ール 名前 このプログラムをアンインストールします。 ■ RATOC RS-USB60FC Installer RATOC Systems, Inc 12. 201 RATOC REX-USB62 SPI I2C Anal...
 RATOC
 REX-USB61 Installer
 RATOC RATOC 201 < > 現在インストールされているプログラム

ユーザーアカウント制御画面で 「はい」をクリックします。 

 こーザーアカウント制御
 ×

 このアプリがデバイスに変更を加えることを許可しますか?
 ×

 ごのアプリケーションのアンインストールまたは変更
 確認済みの発行元: Microsoft Windows

 詳細を表示
 しいえ

 KATOC RS-USB60FC Installer - InstallShield Wizard
 ×

アンインストールの確認画面が表示されますので、「はい(Y)」をクリックします。

RATOC RS-USB60FC Installer - InstallShield Wizard × 選択したアフ<sup>゙</sup>リケーション、およびすべての機能を完全に削除しますか? はい(<u>い</u>) いいえ(<u>N</u>)

以上でアンインストールは完了です。

RATOC RS-USB60FC Installer - InstallShield Wizard

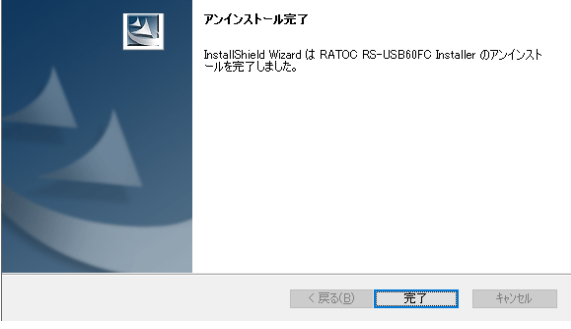

## 4. Android端末での使用について

本製品をAndroid端末で使用するには、次の条件を満たしている必要があります。

- 1) USBポートがホスト機能を持っていること。
- 2) USB Type-Cのコネクタを持っていること。
- 3) 対応OSであること。(「2-2.対応OS」を参照)

Android用のドライバーは弊社から提供しておりませんが、 FTDI社製のUSBシリアル変換チップに対応したUSBドライバーとして公開されて いるFTDriver(※1)を利用して、RS-USB60FCを使用するサンプルプログラムをソ ース付きで公開しております。 以下の弊社ホームページよりダウンロードしてください。

・RS-USB60FC Android 用サンプルプログラム(ソース) http://www.ratocsystems.com/services/driver/ilcard/android/usb60fcsamp\_01.html

・RS-USB60FC Android 用サンプルプログラム USBSamp01の説明書 http://www.ratocsystems.com/services/manual/rs232c.html#convert

※1: FTDriverは、github のサイト(http://github.com/ksksue/FTDriver)から ソースコードをzipでダウンロードできます。 また、パソコン上でAndroidアプリを開発する環境が必要となります。

FTDriverは、あくまで個人的な活動で作成されています。 作成者のご好意により紹介の許可を得ておりますので、FTDriverの作成者へ メール等で直接のお問い合わせされないようお願いいたします。

## 🥂 注意

コネクタはしっかりと奥まで差し込み、確実に接続してください。 ※ USBポートの位置につきましては、パソコンの説明書をご覧ください。 ※ 本製品で採用しているUSB Type-Cコネクタは従来の標準サイズ(Series A)/Mini-USB/Micro-USBコネクタとは物理的形状が異なります。

## 5.アプリケーションノート

## 5-1.詳細設定について

※ 通常はデフォルトの設定で使用しますので、特に問題がない場合は下記設定 を変更する必要はございません。

USB Serial Portプロパティ画面「ポートの設定」タブの「詳細設定」画面の内容 について説明します。

| COM3の詳細設定                                                                                |                                                            |                                                                                                    | ? ×                   |
|------------------------------------------------------------------------------------------|------------------------------------------------------------|----------------------------------------------------------------------------------------------------|-----------------------|
| COMボート番号(P):<br>USB転送サイズ<br>低ボーレートでのパフォーマンス<br>高速パフォーマンスの場合は、i<br>受信 (バイト):<br>送信 (バイト): | COM3<br>を修正する場合は、低い設定は<br>高い設定にしてください。<br>4096 〜<br>4096 〜 | こしてください。                                                                                                    | OK<br>キャンセル<br>既定値(D) |
| BMオプション<br>レスポンス問題を修正するには<br>待ち時間 (msec):                                                | 、低い設定にしてください<br>16 〜                                       | その他のオプション<br>プラグアンドプレイ認識<br>シリアルプリンター認識<br>パワーオフ キャンセル                                                         |                       |
| タイムアウト<br>最小読み込みタイムアウト (m<br>最小書き込みタイムアウト (m                                             | sec): 0 ~<br>sec): 0 ~                                     | USB未接続<br>クローズ時のRTS設定<br>起動時のモデムコントロール無効設定<br>Enable Selective Suspend<br>Selective Suspend Idle Timeout (secs | :<br>:<br>:): 5 ~     |

| 受信(バイト) / 送信(バイト)  | USB の転送サイズを指定します。        |
|--------------------|--------------------------|
| 待ち時間(msec)         | 設定した時間内に受信バッファからデータ      |
|                    | が転送されない場合、自動的に受信バッフ      |
|                    | ァ内のデータが USB ホスト側へ転送され    |
|                    | ます。                      |
| 最小読み込みタイムアウト(msec) | Read/Write 時の最小タイムアウト値を指 |
| 最小書き込みタイムアウト(msec) | 定します。                    |
| プラグアンドプレイ認識        | 接続するデバイスがプラグアンドプレイで      |
|                    | 認識されます。                  |
| シリアルプリンター認識        | シリアルプリンターでのタイムアウトを防      |
|                    | 止するため、タイムアウト値を無効にしま      |
|                    | す。                       |

| パワーオフキャンセル                     | ハイバーネーションやサスペンドへ移行し                   |
|--------------------------------|---------------------------------------|
|                                | た場合、一切のデータ受信を受け付けませ                   |
|                                | h.                                    |
| USB 未接続                        | surprise removal が行われるとドライバー          |
|                                | からイベントシグナルが発信されます。                    |
|                                | (このシグナルを受け取るにはアプリケー                   |
|                                | ション側でも監視が必要なため、一般的に                   |
|                                | はチェックを外して使用されます。)                     |
| クローズ時の RTS 設定                  | ポートクローズ時にRTS信号をONにしま                  |
|                                | す。                                    |
| 起動時のモデムコントロール無効                | 起動時にモデムを認識するための信号が送                   |
| 設定                             | られません。                                |
|                                | (この項目にチェックを入れる場合は、「プ                  |
|                                | ラグアンドプレイ認識」のチェックを外す                   |
|                                | 必要があります。)                             |
| Enable Selective Suspend       | 指定時間データ送受信がないと本製品が                    |
|                                | サスペンド状態になります。                         |
|                                | (時間は Selective Suspend Idle Timeout で |
|                                | 設定)                                   |
| Selective Suspend Idle Timeout | Enable Selective Suspend が有効の場合       |
|                                | の時間設定。(1 秒~1 時間)                      |

#### 5-2.フロー制御

RS-USB60FCは下記4種類のフロー制御を選択することができます。

- フロー制御なし このモードの設定ではデータ転送が高速の場合に、データが喪失する恐れがあり ます。
- RTS/CTSの2線ハードウェアフロー制御 CTSの信号がハイであればデバイスはデータを送信し、受信できない状態では RTSの信号をローにします。
- 3) DTR/DSRの2線ハードウェアフロー制御 DSRの信号がハイであればデバイスはデータを送信し、受信ができない状態では DTRの信号をローにします。
- 4) XON/XOFFのソフトウェアフロー制御

XON/XOFFと呼ばれる特殊なキャラクターデータを使ってフロー制御を行いま す。XON/XOFFに使用するキャラクターデータはアプリケーションより設定変更 することが可能です。

WindowsOS自体の機構上、リアルタイムでRS-USB60FCのドライバーからアプ リケーションにデータを転送できない場合があります。例えば、マウスでアプリケ ーションのタスクバーを掴んで高速移動を行った状態で、115.2kbpsのスピードで RS-232Cからデータ転送を行うと受信データの喪失が発生する場合があります。 ハードウェアフロー制御もしくはソフトウェアフロー制御を有効にすることを強く 推奨します。

## 6.製品仕様

| 項目         | 内容                                                   |
|------------|------------------------------------------------------|
| 製品名        | RS-USB60FC                                           |
| 入出力レベル     | RS-232C レベル                                          |
| 接続インターフェイス | USB(Universal Serial Bus)1.1準拠                       |
| 接続コネクタ     | USB : Type-Cプラグ                                      |
|            | RS-232C : D-Sub9 オス/固定ネジ#4-40 六角メス                   |
| 入出力ポート数    | 1ポート                                                 |
| サイズ        | 85mm(L)×28mm(W)×11mm(H) ケーブル全長約85cm                  |
| 重量         | $55\mathrm{g}$                                       |
| 通信方式       | 非同期通信                                                |
| 通信速度       | 300/600/1,200/2,400/4,800/9,600/19,200/38,400/57,600 |
|            | 115,200/230,400 bps                                  |
| 伝送距離       | 15m以内                                                |
| 電源電圧・消費電流  | DC+5V(USBバスパワー)・平均36mA(5V)/最大60mA(5V)                |
| 通信パラメーター   | → ビット長: 7/8 → スタートビット: 1                             |
|            | → ストップビット:1/1.5/2 → パリティ:偶数/奇数/無し                    |
| 入出力コネクタ    | JIS X 5101規格D-SUB9PIN RS-232Cコネクタオス型                 |
| LED表示      | PWR: Power LED (USB バスから正常に5Vが供給されて                  |
|            | いれば点灯)                                               |
|            | TXD:送信データ表示用LED(パソコン⇒デバイス)                           |
|            | RXD : 受信データ表示用LED(デバイス⇒パソコン)                         |
| 使用温湿度範囲    | 0~50℃/10~90%(但し結露がないこと)                              |
| 保存温湿度範囲    | -20~65℃/10~90%(但し結露がないこと)                            |

#### 制限事項

- 1. アプリケーションが本製品のCOMポートを使用している状態で、取り外しを行わないでください。OSが動作不安定になる場合があります。
- 2. アプリケーションが本製品のCOMポートを使用している状態でサスペンドを行わないでください。正常にサスペンドから復帰できない場合があります。
- 3. RS-232Cポートに接続して使用するシリアルマウスはサポートしていません。

FAX:06-6633-8285

### RATOC RS-USB60FC 質問用紙

●下記ユーザー情報をご記入願います。

| 法人登録の  | 会社名・学校名 |         |     |  |
|--------|---------|---------|-----|--|
| 「つのみ   | 所属部署    |         |     |  |
| ご担当者名  |         |         |     |  |
| E-Mail |         |         |     |  |
| 住所     | Ŧ       |         |     |  |
| TEL    |         | FAX     |     |  |
| 製品型番   |         | シリアルNo. |     |  |
| ご購入情報  | 販売店名    |         | 購入日 |  |

#### ●下記運用環境情報とお問い合わせ内容をご記入願います。

| 【パソコン/マザーボードのメーカー名と機種名】 |
|-------------------------|
| 【ご利用の OS】               |
| 【お問合せ内容】                |
|                         |
|                         |
|                         |
|                         |
|                         |
|                         |
|                         |
| 【添付資料】                  |
|                         |

● 個人情報取り扱いについて

ご連絡いただいた氏名、住所、電話番号、メールアドレス、その他の個人情報は、お客様への回答など本件に関わる業務のみに利用し、他の目的では利用致しません。

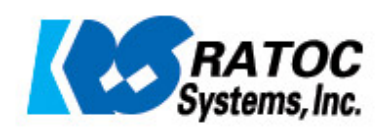